# insightVew Monitoring 설치매뉴얼 (On-premise)

IT Infra Monitoring Solution

Lin.s.i.g.h.t.V.e.w

**OXVZ**N

# <u>목 차</u>

| 1.               | 소개4                       |
|------------------|---------------------------|
| 2.               | 관리서버 설치                   |
| 2.1.             | 요구 사양                     |
| 2.2.             | 전제 조건                     |
| 2.3.             | OS 성능 설정 값 상향             |
| 2.3.1.           | 소켓 연결 수 상향                |
| 2.3.2.           | TCP 연결 Sync Backlog 큐 상향6 |
| 2.3.3.           | 네트워크 Inbound Queue 길이 상향6 |
| 2.3.4.           | 오버커밋 메모리 설정7              |
| 2.3.5.           | 프로세스 자원 한도 상향             |
| 2.3.6.           | THG 비활성 설정7               |
| 2.3.7.           | 스왑 활용도 하향 (선택)8           |
| 2.4.             | 포트 내역8                    |
| 2.5.             | 패키지 다운로드                  |
| 2.6.             | 설치 및 기동                   |
| 2.7.             | 관리서버 명령어                  |
| 2.7.1.           | 관리서버 상태 확인9               |
| 2.7.2.           | 관리서버 기동9                  |
| 2.7.3.           | 관리서버 중지9                  |
| 2.7.4.           | 에이전트 목록 표시9               |
| 3.               | 에이전트 설치10                 |
| 3.1.             | 요구 사양10                   |
| 3.2.             | 전제 조건10                   |
| 3.3.             | 패키지 다운로드11                |
| 3.4.             | 설치 및 기동11                 |
| 3.4.1.<br>3.4.2. | Linux/Unix :              |
| 3.5.             | 에이전트 명령어12                |
| 3.5.1.           | 상태 확인12                   |
| 3.5.2.           | 기동12                      |
|                  |                           |

| 3.5.3.                                                                 | 중지                                              |                       |
|------------------------------------------------------------------------|-------------------------------------------------|-----------------------|
| <b>3.6.</b><br>3.6.1.<br>3.6.2.                                        | 서버 IP 변경<br>Linux/Unix :<br>Windows :           | <b>12</b><br>12<br>12 |
| 4.                                                                     | 업그레이드 설치                                        | 14                    |
| 4.1.                                                                   | 관리서버 업그레이드                                      | 14                    |
| <b>4.2.</b><br>4.2.1.<br>4.2.2.                                        | 에이전트 업그레이드<br>Linux/Unix :<br>Windows :         | <b>15</b><br>         |
| 5.                                                                     | 설치 제거                                           | 17                    |
| <ul> <li>5.1.</li> <li>5.1.1.</li> <li>5.1.2.</li> <li>5.2.</li> </ul> | 에이전트 제거<br>Linux/Unix :<br>Windows :<br>관리서버 제거 |                       |

# 1. 소개

인사이트뷰 모니터링(insightVew Monitoring) 제품은 클라우드/IDC 운영자를 위한 서버 및 도커 모니터링 솔루션으로 Linux/Unix, Windows 서버 및 도커 컨테이너에 대한 장애/성능/구성정보 모니터링을 통하여 IT 인프라 서버의 안정적인 운영을 지원합니다.

서버 및 도커 컨테이너에 대한 주요 상태 정보를 직관적으로 파악하고 관리할 수 있도록 효율적인 각종 기능을 제공하고 있습니다. 인사이트뷰 모니터링은 SaaS 기반 또는 온프레미스(On-premise) 기반으로 제공됩니다.

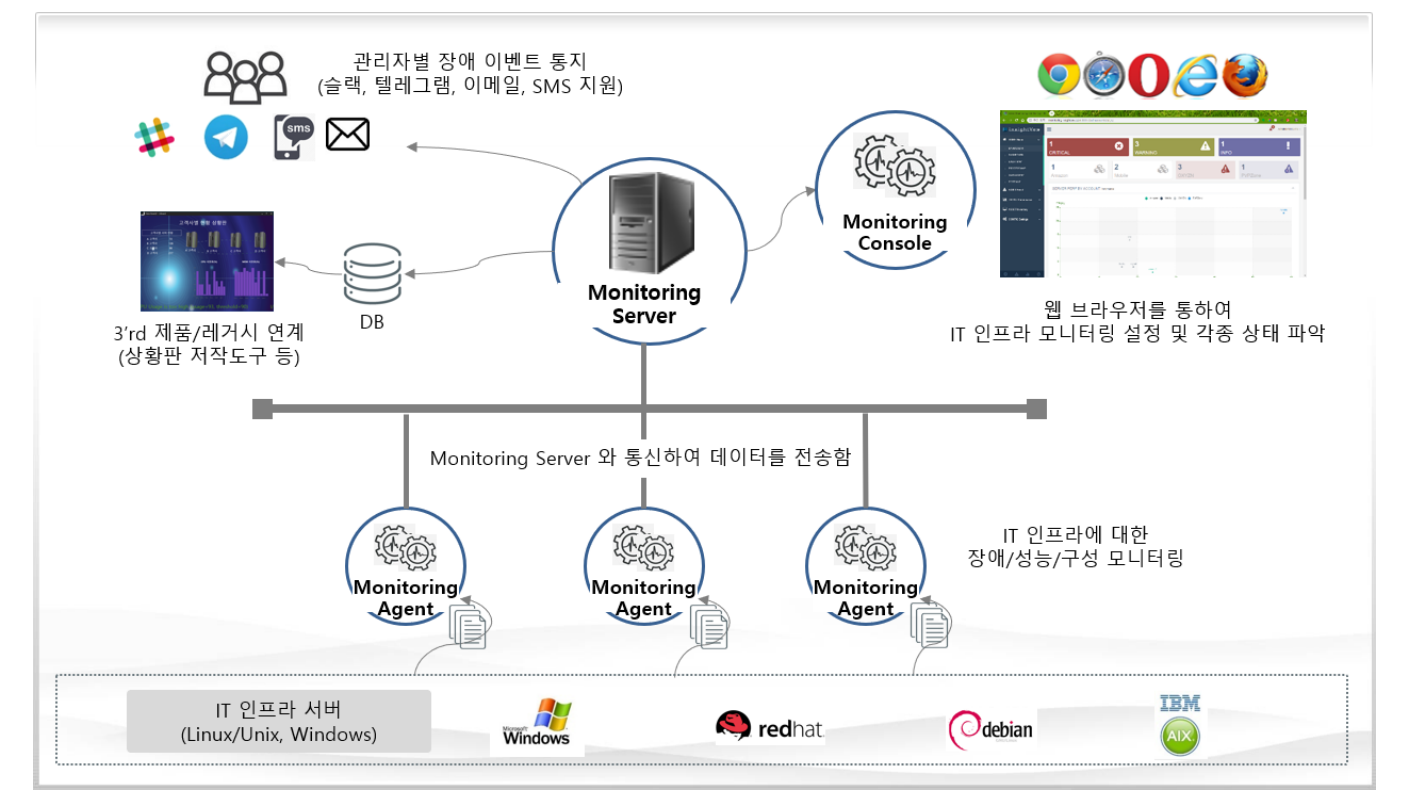

- 주요 특징
  - Linux/Unix, Windows 서버 통합 모니터링 관리 지원
  - 계정그룹을 통한 관리자 계정 권한 위임
  - 서버 및 도커 컨테이너 통합 모니터링 지원
  - 태스크 별 적용을 통한 유연한 모니터링 항목 관리
  - 현 상태 정보 제공을 통한 모니터링 설정의 편의성 제공
  - 통지 메시지에 대한 데이터 속성값 매핑 지원
  - 장애 이벤트의 다양한 통지 방법 제공(슬랙, 텔레그램 등)

# 2. 관리서버 설치

#### 2.1. 요구 사양

인사이트뷰 모니터링(insightVew Monitoring) 관리서버는 아래 사항을 충족해야 합니다.

| 서버 OS                      | JDK    | CPU        | 메모리      | 디스크      | 비고 |
|----------------------------|--------|------------|----------|----------|----|
| CentOS Linux 7.6 64bit     |        |            |          |          |    |
| RHEL 7.4, 8.x, 9.x 64bit,  | JDK 11 | 4 Coro 이사  | ᇬᇊᇬᅅ     | 10 CP 이사 |    |
| Rock Linux 8.x, 9.x 64bit, | JDK 8  | 4 COLE 018 | 0 00 978 |          |    |
| Ubuntu Server 20.04 64bit  |        |            |          |          |    |

\* 참고 1: RHEL 8.x, Rocky Linux 8.x 버전은 libnssl, compat-openssl10 라이브러리 설치 필요함.

- # yum install libnsl
- # yum install compat-openssl10

\* 참고 2: RHEL 9.x, Rocky Linux 9.x 버전은 libnssl 라이브러리 및 Net::SSLeay Perl 패키지 설치 필요함.

# yum install libnsl

# cd <설치 디렉토리>/bin

# ./perl -MCPAN -e "install Net::SSLeay"

\* 참고 3: 관리서버 요구사양은 운영 환경에 따라 상이할 수 있으며 상황에 따라 증설이 필요할 수 있음.

| 항목  | 필요 사항                            | 비고 |
|-----|----------------------------------|----|
| 패키지 | netstat 명령어 필요 (net-tools 설치 필요) |    |

#### 2.2. 전제 조건

인사이트뷰 모니터링(insightVew Monitoring) 관리서버는 Java 기반으로 운영되며 JDK 파일은 아래 사이트에서 다운로드하여 설치할 수 있습니다. (권장: JDK11, JDK8)

| 구분      | 웹사이트 주소                                                 | 비고 |
|---------|---------------------------------------------------------|----|
|         | https://github.com/ojdkbuild/contrib_jdk11u-ci/releases |    |
| Оренирк | https://github.com/ojdkbuild/contrib_jdk8u-ci/releases  |    |

|             | https://jdk.java.net/archive                                                             |  |
|-------------|------------------------------------------------------------------------------------------|--|
| Oracle Java | https://www.oracle.com/technetwork/java/javase/downloads/jdk8-do<br>wnloads-2133151.html |  |

#### 2.3. OS 성능 설정 값 상향

안정적인 서비스를 위하여 서버 OS 에서 아래와 같이 OS 성능 설정 값을 조정합니다.

#### 2.3.1. 소켓 연결 수 상향

- 아래와 같이 현재 값을 확인합니다.
   # sysctl net.core.somaxconn
- ② 아래와 같이 값을 높여 줍니다.
   # sudo sysctl -w net.core.somaxconn=65535
- ③ 설정 파일에 반영합니다. # sudo vi /etc/sysctl.conf net.core.somaxconn=65535

#### 2.3.2. TCP 연결 Sync Backlog 큐 상향

- 아래와 같이 현재 값을 확인합니다.
   # sysctl net.ipv4.tcp\_max\_syn\_backlog
- ② 아래와 같이 값을 높여 줍니다.
   # sudo sysctl -w net.ipv4.tcp\_max\_syn\_backlog=65535
- ③ 설정 파일에 반영합니다.
   # sudo vi /etc/sysctl.conf
   net.ipv4.tcp\_max\_syn\_backlog=65535

#### 2.3.3. 네트워크 Inbound Queue 길이 상향

- 아래와 같이 현재 값을 확인합니다.
   # sysctl net.core.netdev\_max\_backlog
- ② 아래와 같이 값을 높여 줍니다.
  - # sudo sysctl -w net.core.netdev\_max\_backlog=65535
- ③ 설정 파일에 반영합니다.
   # sudo vi /etc/sysctl.conf
   net.core.netdev\_max\_backlog=65535

#### 2.3.4. 오버커밋 메모리 설정

- 아래와 같이 현재 값을 확인합니다.
   # sysctl vm.overcommit\_memory
- ② 아래와 같이 값을 설정합니다.
  - # sudo sysctl vm.overcommit\_memory=1
- ③ 설정 파일에 반영합니다.
   # sudo vi /etc/sysctl.conf
   vm.overcommit\_memory=1

#### 2.3.5. 프로세스 자원 한도 상향

- 아래와 같이 현재 값을 확인합니다.
   # ulimit -a
- ② 아래와 같이 값을 설정합니다.

# ulimit -Hn 65535

- # ulimit -Sn 65535
- # ulimit -Hu 65535
- # ulimit -Su 65535
- ③ 설정 파일에 반영합니다. (사용자 계정이 'oxyzn' 일 경우)

# sudo vi /etc/security/limits.conf

| root  | soft | nofile | 65535 |
|-------|------|--------|-------|
| root  | hard | nofile | 65535 |
| root  | soft | nproc  | 65535 |
| root  | hard | nproc  | 65535 |
| oxyzn | soft | nofile | 65535 |
| oxyzn | hard | nofile | 65535 |
| oxyzn | soft | nproc  | 65535 |
| oxyzn | hard | nproc  | 65535 |

#### 2.3.6. THG 비활성 설정

- 아래와 같이 Transparent huge pages 설정 값을 확인합니다.
   # cat /sys/kernel/mm/transparent\_hugepage/enabled
- ② 현재 값이 [never] 로 되어 있지 않으면 아래와 같이 값을 never 로 설정합니다. (참고: root 계정으로 실행해야 합니다.)

# echo never > /sys/kernel/mm/transparent\_hugepage/enabled

③ 설정 파일에 반영합니다. (설정 방법이 OS 에 따라 상이할 수 있음)
 # vi /etc/rc.local
 echo never > /sys/kernel/mm/transparent\_hugepage/enabled
 # chmod +x /etc/rc.d/rc.local

#### 2.3.7. 스왑 활용도 하향 (선택)

- 아래와 같이 현재 값을 확인합니다.
   # sysctl vm.swappiness
   # sysctl vm.min\_free\_kbytes
   프리메미리 함유도를 높이기 있하여
- ② 물리메모리 활용도를 높이기 위하여 아래와 같이 값을 낮춰 줍니다.
   # sudo sysctl vm.swappiness=30
   # sudo sysctl vm.min\_free\_kbytes=65536
   ③ 설정 파일에 반영합니다.

# sudo vi /etc/sysctl.conf vm.swappiness=30 vm.min\_free\_kbytes=65536

\* 참고: 서버 운영 환경에 따라 적절한 값으로 설정해야 함

#### 2.4. 포트 내역

인사이트뷰 모니터링(insightVew Monitoring) 관리서버는 에이전트의 연결 및 웹 콘솔 접속을 위하여 아래와 같이 기본 포트를 사용하고 있으므로 방화벽에서 해당 포트를 개방해야 합니다.

| 용도        | 기본 포트                     | 비고 |
|-----------|---------------------------|----|
| 에이전트의 연결  | 18575, 18521, 60000-64000 |    |
| 웹 브라우저 접속 | 9091, 13001               |    |

#### 2.5. 패키지 다운로드

관리서버 패키지는 아래 사이트에서 다운로드합니다.

| 구분     | 웹사이트 주소                   | 비고 |
|--------|---------------------------|----|
| Server | http://www.insightvew.com |    |

#### 2.6. 설치 및 기동

위 다운로드 사이트에서 관리서버 패키지를 다운로드 후 아래와 같이 설치합니다.

① 다운받은 ".tar" 파일 압축을 해제합니다.

#### # tar xvf ivmserver\_linux\_64bit\_v<version>.tar

② 압축 해제 후, 설치 스크립트를 실행합니다.

# ./install.sh

- ③ 설치할 대상 디렉토리를 입력합니다.
- ④ 설치 완료 후, 아래 파일에서 JAVA\_HOME 변수 값을 앞에서 설치한 JDK 설치 디렉토리로 수정합니다.
   <설치 디렉토리>/tomcat/bin/catalina.sh
   <설치 디렉토리>/jdbc/jdbcenv.cfg
- ⑤ 아래 명령어로 서버를 기동합니다.

# cd <설치 디렉토리>

# ./ivmserver.sh strat

 참고: 이력 DB 저장을 위한 데이터베이스 연계를 설정할 경우, 아래 sql 파일을 실행하여 해당 데이터베이스에 테이블을 생성합니다.

<관리서버 설치 디렉토리>/sql/<db type>-ivm-create.sql

#### 2.7. 관리서버 명령어

관리서버 기동/중지 및 상태 확인은 아래와 같이 수행합니다.

#### 2.7.1. 관리서버 상태 확인

# ./ivmserver.sh status

#### 2.7.2. 관리서버 기동

# ./ivmserver.sh start

#### 2.7.3. 관리서버 중지

# ./ivmserver.sh stop

#### 2.7.4. 에이전트 목록 표시

# ./ivmserver.sh agent

# 3. 에이전트 설치

# 3.1. 요구 사양

인사이트뷰 모니터링(insightVew Monitoring) 에이전트는 아래 사항을 충족해야 합니다.

| 서버 OS                                                             | CPU        | 메모리      | 디스크          | 비고 |
|-------------------------------------------------------------------|------------|----------|--------------|----|
| Linux, Unix(AIX), Windows                                         |            |          |              |    |
| - Amazone Linux 64bit, RedHat Enterprise 64bit,                   |            |          |              |    |
| CentOS 64bit, Rocky Linuxl, Ubuntu 64bit                          |            | 1 CD 이사  |              |    |
| - AIX 6.1 64bit                                                   | T Core Via | I GB 478 | 400 1018 013 |    |
| - Windows Server 2008/2012/2016/2022 64bit,<br>Window 7/10 64bit) |            |          |              |    |

\* 참고 1: RHELinu 8.x/9.x, Rocky Linux 8.x/9.x 버전은 libnssl 라이브러리 설치 필요함.

\* 참고 2: 에이전트 OS 의 현재 시간이 맞지 않으면 타임존(Timezone) 변경 필요함.

\* 참고 3: 에이전트 요구사양은 운영 환경에 따라 상이할 수 있으며 상황에 따라 증설이 필요할 수 있음.

## 3.2. 전제 조건

인사이트뷰 모니터링(insightVew Monitoring) 에이전트는 아래 사항이 필요합니다.

| OS         | 필요 사항                                                 | 비고 |
|------------|-------------------------------------------------------|----|
|            | 'netstat', 'vmstat' 명령어 필요                            |    |
| Linux/Unix | 하드웨어 및 소프트웨어 인벤토리 수집 시:                               |    |
|            | - root 계정 또는 sudo 명령어로 에이전트 기동 필요                     |    |
|            | 도커 컨테이너 모니터링 시:                                       |    |
|            | - 도커 설치 및 권한 할당 필요 (# sudo usermod -aG docker \$USER) |    |
|            | Oracle 데이터베이스 모니터링 시:                                 |    |
| Linux      | - Oracle Client 설치 필요                                 |    |
|            | VMware 모니터링 시:                                        |    |
|            | - ESXi 서버 ssh 활성화 및 /etc/ssh/sshd_config 파일 설정 수정 필요  |    |
|            | (PasswordAuthentication yes)                          |    |

#### 3.3. 패키지 다운로드

에이전트 패키지는 아래 사이트에서 다운로드합니다.

| 구분    | 웹사이트 주소                   | 비고 |
|-------|---------------------------|----|
| Agent | http://www.insightvew.com |    |

#### 3.4. 설치 및 기동

위 다운로드 사이트에서 에이전트 패키지를 다운로드 후 아래와 같이 설치합니다.

- 3.4.1. Linux/Unix :
  - ① 다운받은 ".tar" 파일 압축을 해제합니다.
    - # tar xvf ivmagent\_linux\_64bit\_v<version>.tar
  - ② 압축 해제 후, 설치 스크립트를 실행합니다.

# ./install.sh

- ③ 설치할 대상 디렉토리를 입력합니다.
- ④ 서버 IP 는 앞에서 설치한 인사이트뷰 관리서버의 IP 주소를 입력합니다.
- ⑤ 서버 Port 는 기본 포트(18575)를 사용합니다. 변경한 경우, 변경한 Port 를 입력합니다.
- ⑥ 에이전트를 기동합니다. 표시할 Hostname 을 변경할 경우, 'n' 문자를 입력하고 설정 파일에서 Hostname 변수 값을 변경한 후에 에이전트를 기동합니다.

\* 참고 : 서비스로 등록하고자 할 경우, root 계정으로 아래와 같이 실행합니다.

- # cd <install-dir>/bin
- # ./cr\_service.sh
- Unix 일 경우, cr\_initd.sh 파일 실행

#### 3.4.2. Windows :

- ① 다운받은 ".zip"파일 압축을 해제합니다.
- ② 압축 해제 후, 설치 파일을 더블 클릭하여 실행합니다.

#### > install.exe

- ③ 설치할 대상 디렉토리를 입력합니다.
- ④ 서버 IP 는 앞에서 설치한 인사이트뷰 관리서버의 IP 주소를 입력합니다.
- ⑤ 서버 Port 는 기본 포트(18575)를 사용합니다. 변경한 경우, 변경한 Port 를 입력합니다.
- (insightVew Agent', 'insightVew Wdog of Agent', 'insightVew Upgrade of Agent' 서비스가 등록 및 기동 되었는지 확인합니다.

#### 3.5. 에이전트 명령어

에이전트 기동/중지 및 상태 확인은 아래와 같이 수행합니다. Windows 의 경우, 서비스를 통하여 수행합니다.

#### 3.5.1. 상태 확인

# ./ivmagent.sh status

#### 3.5.2. 기동

# ./ivmagent.sh start

#### 3.5.3. 중지

# ./ivmagent.sh stop

\* 참고: 서비스로 등록한 경우, 서비스로 기동 및 중지하여야 함.

#### 3.6. 서버 IP 변경

에이전트에서 접속하는 서버 IP 를 변경하고자 할 경우, 아래와 같이 변경 적용합니다.

#### **3.6.1.** Linux/Unix :

- 에이전트를 중지합니다.
   # cd <install-dir>
  - # ./ivmagent.sh stop
- ② 에이전트 설치 디렉토리 내 'cfg' 디렉토리로 이동합니다.

# cd cfg

③ 서버 설정 파일에서 서버 정보를 수정합니다.

```
# vi serverinfo.cfg
```

svr\_ip = <new server ip>

④ 에이전트를 재 시작합니다.
 # cd <install-dir>
 # ./ivmagent.sh start

**3.6.2.** Windows :

① 에이전트를 중지합니다.

'insightVew Wdog of Agent', 'insightVew Agent', 'insightVew Upgrade of Agent' 서비스 중지② 에이전트 설치 디렉토리 내 'cfg' 디렉토리로 이동합니다.

> cd <install-dir>₩cfg

- ③ 서버 설정 파일(serverinfo.cfg)에서 서버 정보를 수정합니다.
   svr\_ip = <new server ip>
- ④ 에이전트를 재 시작합니다.
   'insightVew Agent', 'insightVew Wodg of Agent', 'insightVew Upgrade of Agent' 서비스 시작

# 4. 업그레이드 설치

#### 4.1. 관리서버 업그레이드

위 다운로드 사이트에서 관리서버의 상위 버전 패키지를 다운로드 후, 아래와 같이 업그레이드 진행합니다. (설치 디렉토리 예시: /home/oxyzn/ivmserver/)

- ① 기동 중인 이전 버전 서버를 중지하고 디렉토리 이름을 변경합니다.
  - # /home/oxyzn/ivmserver/ivmserver.sh stop # mv /home/oxyzn/ivmserver /home/oxyzn/ivmserver.old > 시그 버저 서버 패키지를 이 서버 서치 과저에 따라 서치 지해하니다.()
- ② 신규 버전 서버 패키지를 위 서버 설치 과정에 따라 설치 진행합니다. (미 기동 상태로 둠)
   # ./install.sh
- ③ 이전 버전 서버 디렉토리에서 rdb 데이터 파일을 신규 버전 서버 디렉토리로 복사합니다.
   # cp /home/oxyzn/ivmserver.old/rdb/ivmdb.rdb /home/oxyzn/ivmserver/rdb/
- ④ 이전 버전 서버 디렉토리에서 수정 및 변경한 설정 파일들을 신규 버전 서버 디렉토리로 복사합니다. (reposit.linux.conf, localinfo.cfg, jdbcenv.cfg 등)
   # cp /home/oxyzn/ivmserver.old/rdb/reposit.linux.conf /home/oxyzn/ivmserver/rdb/
   # cp /home/oxyzn/ivmserver.old/cfg/localinfo.cfg /home/oxyzn/ivmserver/cfg/
   # cp /home/oxyzn/ivmserver.old/jdbc/jdbcenv.cfg /home/oxyzn/ivmserver/jdbc/
- ⑤ 이전 버전에서 추가한 jdbc 드라이브 파일이 있을 경우, 해당 파일들을 신규 버전 서버 디렉토리로 복사합니다. (ojdbc8.jar, db2jcc4.jar, db2jcc\_license\_cu.jar 등)
  - # cp /home/oxyzn/ivmserver.old/jdbc/ojdbc8.jar /home/oxyzn/ivmserver/jdbc/
  - # cp /home/oxyzn/ivmserver.old/jdbc/db2jcc4.jar /home/oxyzn/ivmserver/jdbc/
  - # cp /home/oxyzn/ivmserver.old/jdbc/db2jcc\_license\_cu.jar /home/oxyzn/ivmserver/jdbc/
  - # cp /home/oxyzn/ivmserver.old/tomcat/lib/ojdbc8.jar /home/oxyzn/ivmserver/tomcat/lib/
  - # cp /home/oxyzn/ivmserver.old/tomcat/lib/db2jcc4.jar /home/oxyzn/ivmserver/tomcat/lib/
  - # cp /home/oxyzn/ivmserver.old/tomcat/lib/db2jcc\_license\_cu.jar

```
/home/oxyzn/ivmserver/tomcat/lib/
```

- ⑥ 이전 버전에서 추가한 로고 이미지 파일이 있을 경우, 해당 파일을 신규 버전 서버 디렉토리로 복사합니다.
   # cp /home/oxyzn/ivmserver.old/tomcat/webapps/ivm/images/<image file>
   /home/oxyzn/ivmserver/tomcat/webapps/ivm/images/
- ⑦ 신규 버전 서버를 기동합니다.

# ./ivmserver.sh start

- ⑧ 신규 버전 디렉토리에서 아래와 같이 신규 버전 rdb 데이터를 추가 적용합니다.
   # cd bin; ./upgrade-<이전 버전>-to-<신규 버전>
- 참고: 이전 버전에서 변경 및 생성한 대시보드가 있을 경우, 해당 대시보드를 Grafana UI 내에서 Export 하여 백업 받은 후 신규 버전에서 Import 합니다.

#### 4.2. 에이전트 업그레이드

위 다운로드 사이트에서 에이전트의 상위 버전 패키지를 다운로드 후, 아래와 같이 업그레이드 진행합니다. (설치 디렉토리 예시: /home/oxyzn/ivmagent/)

#### 4.2.1. Linux/Unix :

- 이전 설치된 에이전트를 중지하고 위 에이전트 설치 과정과 동일하게 진행합니다.
   # ./ivmagent.sh stop
- 설치 후, 설정 파일(serverinfo.cfg)을 수정하였다면 아래와 같이 진행합니다.
- 기동 중인 이전 버전 에이전트를 중지하고 디렉토리 이름을 변경합니다.
   # /home/oxyzn/ivmagent/ivmagent.sh stop
   # mv /home/oxyzn/ivmagent /home/oxyzn/ivmagent.old
- ② 신규 버전 에이전트 패키지를 위 에이전트 설치 과정에 따라 설치 진행합니다. 이 때, 자동 기동을 하지 않고 설치를 완료합니다. (미 기동 상태로 둠)
   # ./install.sh
- ③ 이전 버전 에이전트 디렉토리에서 설정 파일들을 신규 버전 에이전트 디렉토리로 복사합니다.
   # cp /home/oxyzn/ivmagent.old/cfg/serverinfo.cfg /home/oxyzn/ivmagent/cfg/

\* 참고: 'ha\_mode' 값이 'stay' 일 경우, 이전 버전 log 디렉토리에서 ivmagent.last 파일도 복사합니다.

④ 신규 버전 에이전트를 기동합니다.
 # ./ivmagent.sh start

#### 4.2.2. Windows :

- ① 위 에이전트 설치 과정과 동일하게 진행합니다.
- 설치 후, 설정 파일(serverinfo.cfg)을 수정하였다면 아래와 같이 진행합니다.
- ① 이전 설치된 에이전트에서 설정파일을 보관합니다.

#### cfg/serverinfo.cfg

- \* 참고: 'ha\_mode' 값이 'stay' 일 경우, log/ivmagent.last 파일도 보관합니다.
- [제어판]-[프로그램 제거]에서 설치된 이전 에이전트를 설치 제거합니다. insightVew Agent
- ③ 위 에이전트 설치 과정에 따라 신규 버전의 에이전트를 설치합니다.

④ 설치 후, 서비스에서 에이전트 서비스를 중지합니다.

#### insightVew Agent, insightVew Wdog of Agent, insightVew Upgrade of Agent

- ⑤ 보관해 놓은 이전 에이전트 설정파일(serverinfo.cfg)을 신규 버전 에이전트 디렉토리로 복사합니다.
- ⑥ 서비스에서 에이전트 서비스를 기동합니다.

\* 참고 : 위 에이전트 업그레이드 과정은 수동으로 업그레이드 하는 경우이며, 솔루션 내 '**에이전트 자동 업그레이드**' 기능에 의하여 설정된 특정 시간에 자동으로 에이전트 업그레이드가 이루어집니다.

# 5. 설치 제거

### 5.1. 에이전트 제거

설치된 에이전트 제거는 아래와 같이 제거합니다.

#### 5.1.1. Linux/Unix :

1 기동 중인 이전 에이전트를 중지합니다.

#### # ./ivmagent.sh stop

2 서비스로 등록한 경우, root 계정으로 아래와 같이 등록된 정보를 제거합니다.
 # cd <install-dir>/bin

# ./rm\_service.sh

- Unix 일 경우, rm\_initd.sh 파일 실행
- ③ 에이전트 디렉토리를 삭제합니다.

#### # rm -r ivmagent

 ④ 서버 콘솔에 관리자 계정을 로그인한 후, [설정]-[에이전트 리스트] 메뉴에서 해당 에이전트 상태가 중지 상태가 되면 삭제 아이콘을 클릭하여 해당 에이전트를 삭제합니다.

#### 5.1.2. Windows :

① [제어판]-[프로그램 제거]에서 설치된 에이전트를 제거합니다.

② 서버 콘솔에 관리자 계정을 로그인한 후, [설정]-[에이전트 리스트] 메뉴에서 해당 에이전트 상태가 중지 상태가 되면 삭제 아이콘을 클릭하여 해당 에이전트를 삭제합니다.

#### 5.2. 관리서버 제거

설치된 에이전트를 먼저 제거한 후, 관리서버의 제거는 아래와 같이 진행합니다.

① 기동 중인 관리서버를 중지합니다.

#### # ./ivmserver.sh stop

- ② 시스템의 서비스 또는 inittab 에 등록한 경우, 아래와 같이 서비스 또는 inittab 에서 제거합니다.
   # cd bin
  - # sudo ./rm\_service.sh 또는 # sudo ./ rm\_initd.sh
- ③ 관리서버 디렉토리를 삭제합니다.
   # rm -r ivmserver

insightVew Agent

본 문서에 대한 저작권은 ㈜옥시즌에 있으며 ㈜옥시즌의 동의없이 무단 복제 및 인용을 금합니다. Copyright © ㈜옥시즌 서울특별시 구로구 디지털로 26 길 111, 1707 호(구로동, 제이앤케이디지털타워) Phone 0505 333 8575 • Fax 0504 000 8575 • E-mail help@oxyzn.co.kr